## How to make a dedicated VRChat instance w/ invite link

Use this website to generate your invite link: <u>https://thegreatpug.com/vrchat-link-generator</u>

| Chat Link Generator                                                                                                |       |
|----------------------------------------------------------------------------------------------------|-------|
| ool creates links to worlds inside of VRChat. It is particularly useful for creating private worlds that have an o | wner. |
| cellent; don't share links to worlds you do not have permission to share.                                          |       |
| d ID 🕐                                                                                                    |       |
|                                                                                                    |       |
| nce Owner 👔                                                                                                    |       |
|                                                                                                    |       |
| nce Type                                                                                                    |       |
| blic                                                                                                    |       |
| nce Number                                                                                                    |       |
| 17                                                                                                    |       |
| enerate                                                                                                    |       |

## How to get the World ID for any world and your User ID

- 1. Open VRChat, travel to the world you wish to use, and then close the game.
- 2. In the Windows file browser, navigate to the VRChat folder within your %appdata% folder
  The default address for this is C:\Users\[YourUsername]\AppData\LocalLow\VRChat\VRChat
- 3. Open the most recent "output\_log" .txt file.

4. Search (ctrl+f) the text document for "entering room" and find the line with the name of the world you want to use. The following line has the information you need.

| 2021.04.                                                                  | Find                                               |                                                            | × ring scene                                                  |  |
|---------------------------------------------------------------------------|----------------------------------------------------|------------------------------------------------------------|---------------------------------------------------------------|--|
| 2021.04.                                                                  | Find what: entering room                           | Eind Next Direction Cancel                                 | ).003414154s finalizing scene.                                |  |
| 2021.04.                                                                  | ☐ Match <u>c</u> ase<br>☐ W <u>r</u> ap around     | ◉ ሧ₂ ◯ ⊵own                                                | ng world                                                      |  |
| 2021.04.02 23:40:11 Log - [Behaviour] Entering Room: The room of the rain |                                                    |                                                            |                                                               |  |
| 2021.04.<br>( <mark>usr_2f7</mark>                                        | 02 23:40:11 Log<br><del>f1802-7e00-4036-d5a7</del> | - [Behaviour] Joir<br><mark>'-v9gh720r294b</mark> )~nonce( | ning wrld_fae3fa95-bc18-46f0-af57-f0c97c0ca90a: ~private<br>) |  |

5. Copy/paste the string of characters starting with "wrld\_" up until right before the colon, this is the World ID.

6. Copy/paste the string of characters starting with "usr\_" located within parenthesis, this is your *User ID*. You can also find your *User ID* by looking in the URL of your profile page on vrchat.com

That's it! I recommend saving this info somewhere so you can easily use it in the future. All that's left is to select the Instance type (privacy settings) you want and then click the "Generate" button!